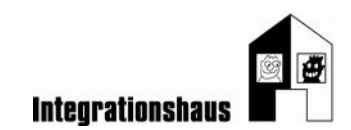

# Anwendungsaufgabe: In der Kindergruppe - Einladung

### ein Dokument bearbeiten – Schriftart und Absatz formatieren

Sie können noch einmal die interaktiven Videos ansehen, um die Aufgabe zu lösen: <u>https://www.digidazu.at/start/kindergruppe/einladung/#interaktives\_video</u>

## Öffnen

 Öffnen Sie die Übungsdatei "Übungsdatei\_Kindergruppe\_Einladung\_formatieren.docx"! Das ist ein Text-Dokument.

### Schriftart formatieren

- 2. Markieren Sie den gesamten Text!
  - Formatieren Sie den markierten Text mit der Schriftart "Century Gothic"!
    Formatieren Sie den markierten Text mit Schriftgrad 16!
    Tipp: Markieren Sie den gesamten Text mit den Tasten Strg+A!
- 3. Markieren Sie die letzte Zeile "Ihr Kindergruppenteam"!
  - Formatieren Sie die markierte Zeile mit der Schriftart "Segoe Script"!
  - Formatieren Sie die markierte Zeile mit Schriftgrad 20!
    Tipp: Markieren Sie eine Zeile, indem Sie mit der Maus links neben die Zeile klicken!
- 4. Markieren Sie die Zeilen "Liebe Eltern!" und "2. Elternabend"!
  - Formatieren Sie die markierten Zeilen mit Schriftgrad 20!
    Tipp: Markieren Sie zwei Zeilen unabhängig voneinander, indem Sie die erste Zeile markieren, dann die Strg-Taste drücken und halten und dann die zweite Zeile dazu markieren!
- 5. Markieren Sie das Datum "15.01." und die Uhrzeit "18:00 Uhr"!
  - Formatieren Sie die markierten Wörter mit Schriftgrad 18!
  - Formatieren Sie die markierten Wörter fett!

Gefördert aus Mitteln der Arbeiterkammer Wien.

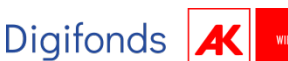

Seite  $\mathbf{2}$  von  $\mathbf{3}$ 

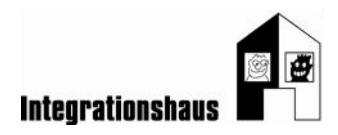

- 6. Markieren Sie das Wort "Themen"!
  - Formatieren Sie das markierte Wort mit dem Schriftgrad 18!
  - Formatieren Sie das markierte Wort mit der Schriftfarbe grün!

Tipp: Markieren Sie ein einzelnes Wort mit Doppelklick!

### Absatz formatieren

- 7. Markieren Sie die 5 Absätze von "Informationen..." bis "Allfälliges"!
  - Formatieren Sie die markierten Absätze mit Aufzählungszeichen Häkchen ✓!
- 8. Markieren Sie den Absatz "2. Elternabend"!
  - Formatieren Sie den markierten Absatz zentriert!
  - Formatieren Sie den markierten Absatz mit einer Rahmenlinie außen!

FERTIG!

Gefördert aus Mitteln der Arbeiterkammer Wien.

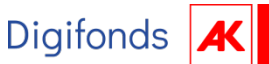

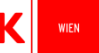

Seite 3 von 3

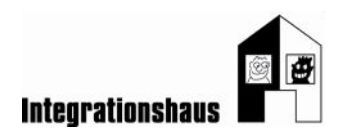

#### Lösung

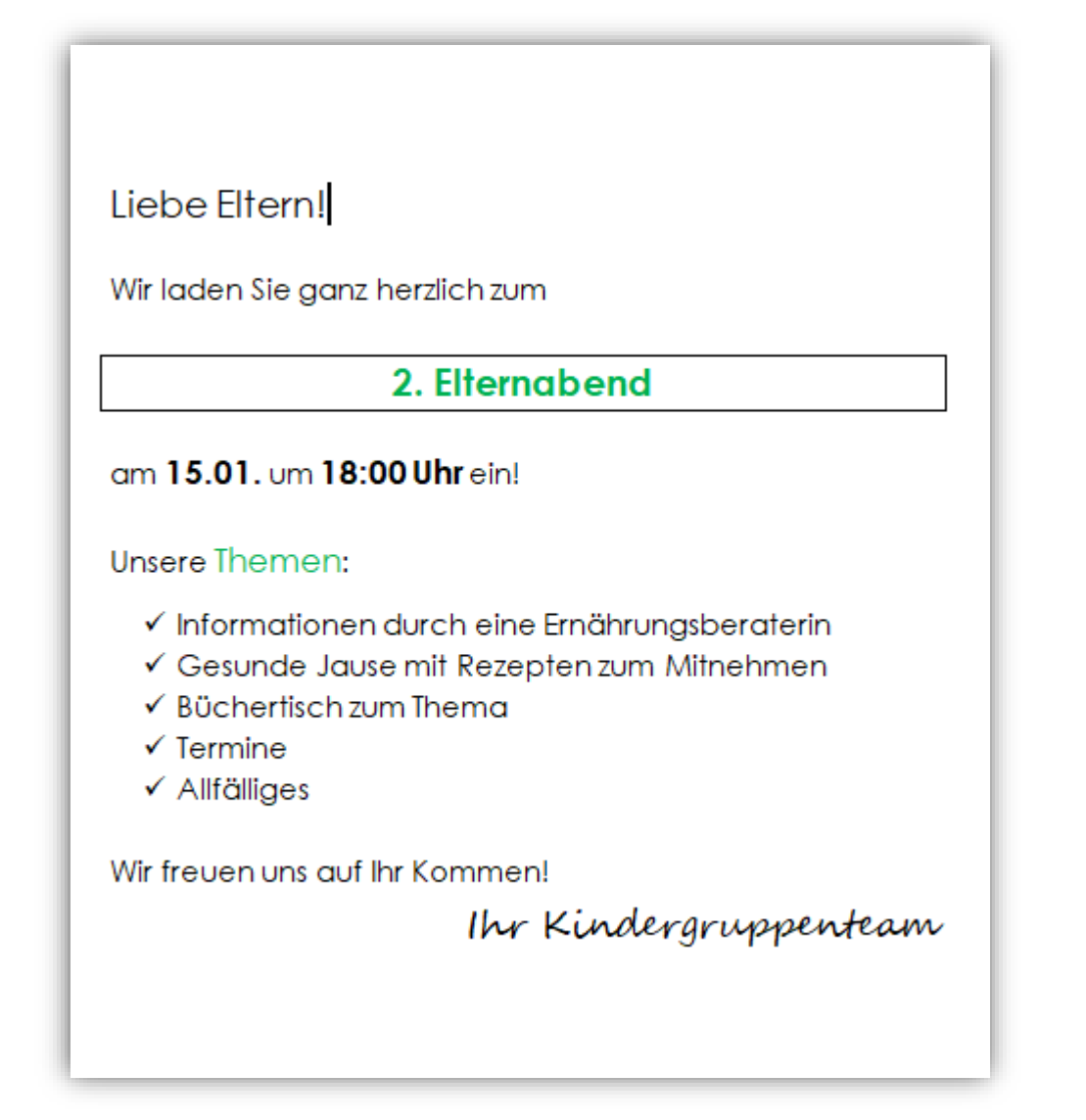

Gefördert aus Mitteln der Arbeiterkammer Wien.

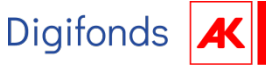